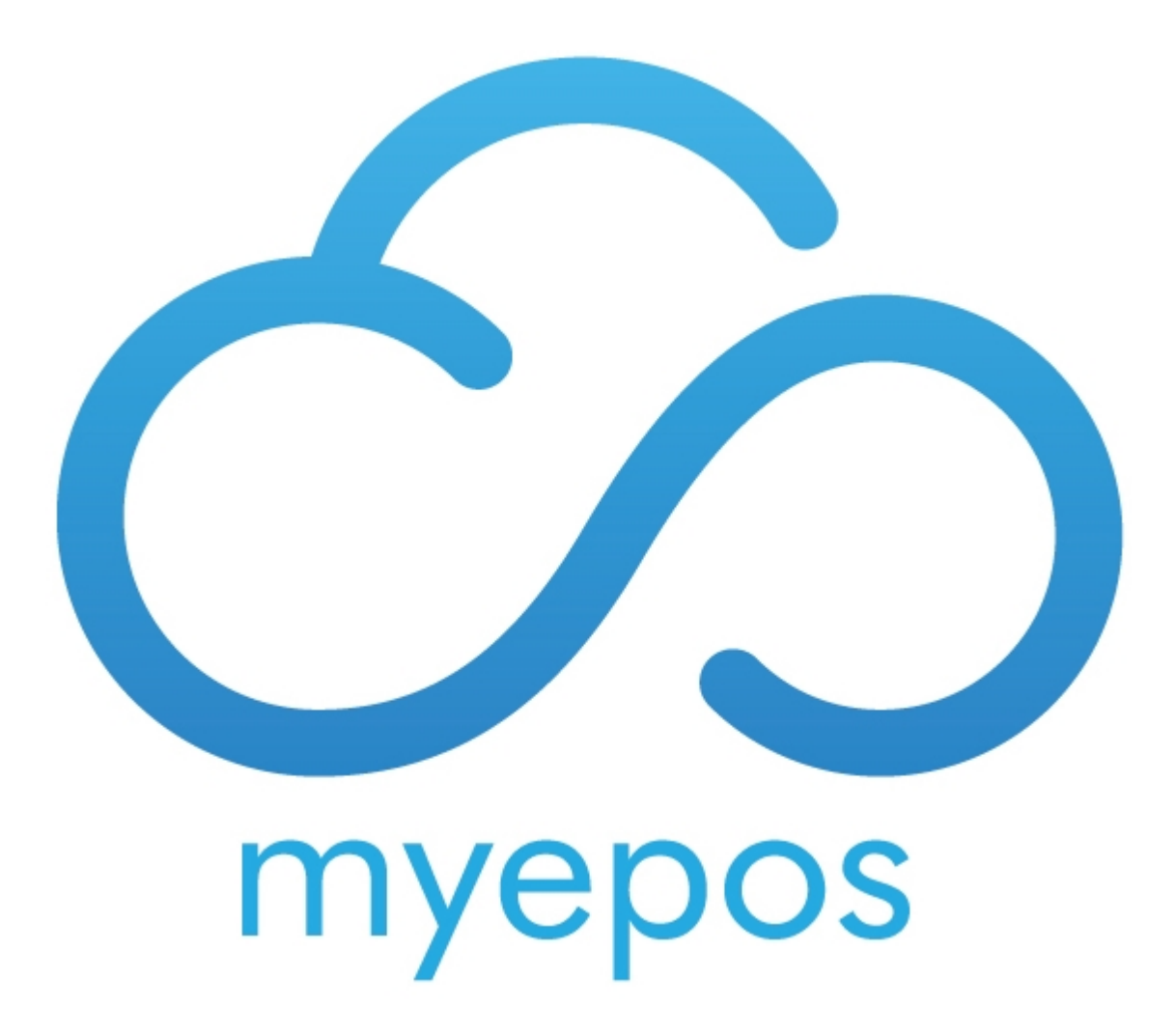

Copyright © 2020 by myEPOS. All Rights Reserved.

# **Table of contents**

| Configure myEPOS to Send SMS | 3 |
|------------------------------|---|
| Settings                     | 3 |
| Tab Setup                    | 3 |
| Keyboard                     | 5 |
| Operation                    | 5 |

## **Configure myEPOS to Send SMS**

The SMS Feature is useful for applications such as laundry or repair. The system will store each "job" and allow the use to "flag as ready" when the items are ready for collection.

Your customer will require an account to be setup with www.esendex.co.uk

### **Settings**

Open Settings and search for "sms".

| Option                 | Setting         | Scope |
|------------------------|-----------------|-------|
| SMS Provider           | Esendex         | Local |
| SMS User Id:           | lexi@myepos.com | Local |
| SMS Password:          | EPOS2020        | Local |
| SMS Account Reference: | EX0088864       | Local |
|                        |                 |       |
|                        |                 |       |
|                        |                 |       |
|                        |                 |       |
|                        |                 |       |
|                        |                 |       |
|                        |                 |       |
|                        |                 |       |
|                        |                 |       |
|                        |                 |       |
|                        |                 |       |
|                        |                 |       |
|                        |                 |       |

Set the SMS provider to be Esendex, then enter the details from you account Esendex.

Now search for "mobile"

| Option                                                | Setting | Scope  |
|-------------------------------------------------------|---------|--------|
| Mobile Phone Prefixes (Seperate with ,)               | 07      | Local  |
| Overwrite 'Mobile No' Label in Customer Address with: |         | Global |
|                                                       |         |        |
|                                                       |         |        |
|                                                       |         |        |
|                                                       |         |        |
|                                                       |         |        |
|                                                       |         |        |
|                                                       |         |        |
|                                                       |         |        |
|                                                       |         |        |
|                                                       |         |        |
|                                                       |         |        |
|                                                       |         |        |
|                                                       |         |        |
|                                                       |         |        |

Change the Mobile Phone Prefixes to either "07" for UK or "08" for Republic of Ireland

### Tab Setup

You now need to set up a Tab.

Go to Programming> Tab Setup.

| • |             | Tab Se | tup                                |      |  |   | Create a New<br>Tab |
|---|-------------|--------|------------------------------------|------|--|---|---------------------|
|   | ŀ           | d      |                                    | Name |  |   |                     |
|   | 3<br>2<br>4 |        | Collections<br>Table<br>Deliveries |      |  | * |                     |
|   |             |        |                                    |      |  |   |                     |
|   |             |        |                                    |      |  |   | Exit                |

Choose create a new Tab and populate it as per the below:

| •          | Tab Setup                                             |                                                        |
|------------|-------------------------------------------------------|--------------------------------------------------------|
| Tab Id     | 5                                                     |                                                        |
|            | Name JOBS                                             |                                                        |
| Ra         | ange From: 1 🚔 Range To: 50 🗐                         |                                                        |
|            | Options                                               |                                                        |
|            | No. of Printed Bills with charge: 0                   | Allow reports while active 🗹                           |
| Options    | Type of Bill: Standard                                | Signature with charge slip                             |
|            | Print Balance Forward Summary from Previous Postings? | Request No. of Covers                                  |
| Info Lines |                                                       | Clear Info on Payment                                  |
|            |                                                       | Use With Order Sequence Numbers:                       |
| Order      | Page No: 0                                            | Mandatory Customer Required: 🗵                         |
| Frinang    |                                                       | Requires Collection Date and Time 🗵                    |
|            | Follow On: Modify                                     | Print Barcode On Bill: 🗹                               |
|            |                                                       | Print Receipt At End of Sale: 🔲                        |
|            |                                                       | Use for Quotations: 🔲                                  |
|            | Order Allocation: Flag As Ready                       | Subtract Stock Immediatley 🗐                           |
|            | Vat Overide: Not Set                                  | Compulsory Operator                                    |
|            | Show as Option on Customer Selection Screen           | Show First Letter of Tab Name on Tables in Table Plan? |
|            |                                                       | Use With Bookings System 🕅                             |
|            |                                                       |                                                        |
|            |                                                       |                                                        |
| Keyboal    | rd Off                                                | Delete Save   Details Cancel                           |

Now click on info lines, and type the message that will be sent to the customer.

| •          | Tab Setup         |                                  |                              |
|------------|-------------------|----------------------------------|------------------------------|
| Tab Id     | 5                 |                                  |                              |
|            | Name JOBS         |                                  |                              |
| Ra         | ange From: 1 🔒 Ra | nge To: 50                       |                              |
|            | Info Lines        |                                  |                              |
| Options    | Info Lines: 1 🚔   | Info Request Text:               | Text Message                 |
|            | Mandatory: 1 🗦    | 1 Your Order is Ready to collect |                              |
| Info Lines |                   | 2                                |                              |
| Order      |                   | 3<br>4                           |                              |
| Printing   |                   | 5                                | 160 Characters Remaining     |
|            |                   | 6                                |                              |
|            |                   | 7                                |                              |
|            |                   | 8<br>9                           |                              |
|            |                   | 10                               |                              |
|            |                   |                                  |                              |
|            |                   |                                  |                              |
|            |                   |                                  |                              |
| Keyboar    | d Off             |                                  | Delete Save   Details Cancel |

## Keyboard

You will require the following functions on the keyboard:

- "1\*tab"
- "Post Tab"
- "Flag as Ready"
- "Collection Date List"
- "Set Collection Date" (This can be used to change the collection date if required, if there is a delay etc.)

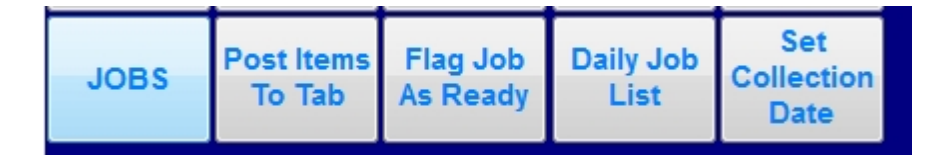

## Operation

To operate the system follow the below step.

When the customer places an order

Open a TAB and either search for or create a new customer.

| Customers Mo | odule                                                      |      |         |    |          |           |                     |                |      |         |          |           |                                       |
|--------------|------------------------------------------------------------|------|---------|----|----------|-----------|---------------------|----------------|------|---------|----------|-----------|---------------------------------------|
| ld:          | 00009                                                      |      |         |    |          | Cle       | ar                  |                |      |         |          |           |                                       |
| Name:        | Lexi                                                       |      |         |    |          |           |                     |                |      |         |          |           |                                       |
| Address      |                                                            | S    | ettings |    | Account  | Utilities |                     | Notes          |      | Profile |          | Sign In I | og                                    |
| Address:     | Invoice / Print<br>Payment<br>History<br>Top Add a Address |      |         |    |          |           |                     |                |      |         | No       | Image     | Set                                   |
| Town:        |                                                            |      |         |    |          |           | Selling<br>Products | New<br>Address | List |         |          |           |                                       |
| County:      |                                                            |      |         |    |          | _         |                     |                |      | _       |          |           | X                                     |
| Area:        |                                                            |      |         |    | - List   | X         |                     |                |      | Last A  | ctivity: |           | · · · · · · · · · · · · · · · · · · · |
| Post Code:   |                                                            |      |         |    | Group:   |           |                     |                | List | No. of  | Sales:   |           | 0                                     |
| Mobile:      | 071234                                                     | 1567 |         | La | nd Line: |           |                     |                |      | Sales   | Value:   |           | £0.00                                 |
| Email:       | 011204                                                     |      |         |    |          |           |                     |                |      |         |          |           |                                       |
| Q W          | /                                                          | E    | R       | T  | Y        | U         | I                   | 0              | P    | <       | 7        | 8         | 9                                     |
| Α            | S                                                          | D    | F       | G  | ;   H    | J         | K                   |                | E    | nter    | 4        | 5         | 6                                     |
|              | z                                                          | X    | С       | V  | В        | N         | M                   | 1              | ·    | *       | 1        | 2         | 3                                     |
| " 8          | <u> </u>                                                   | @    | %       | SP | ACE      |           | +                   | ,              | -    |         | 0        | 00        | •                                     |
| Edit Detail  | s On                                                       | c    | APS On  |    |          | Cancel    | Save                |                |      |         | Selec    | t Custo   | ner                                   |

Ensure you have a mobile number in the mobile number section.

Ring in the items and post them to tab. You will be prompted for a date & time to collect the items, select the correct date and time and choose process.

| Set        | t Collect | ion Date 8 | & Time |                 |        |           | 8am  | 8:15am  | 8:30am  | 8:45am  |         |
|------------|-----------|------------|--------|-----------------|--------|-----------|------|---------|---------|---------|---------|
| This V     | Veek      | Next We    | ek 2   | Weeks Tim       | ne 3 W | eeks Time | 9am  | 9:15am  | 9:30am  | 9:45am  |         |
| Test       |           |            |        | Sunday 15       |        |           | 10am | 10:15am | 10:30am | 10:45am |         |
| 100        | ау        | Tomorro    |        | lovember        |        |           | 11am | 11:15am | 11:30am | 11:45am |         |
|            |           |            |        |                 |        |           | 12pm | 12:15pm | 12:30pm | 12:45pm |         |
|            |           |            |        | - 000           | •      |           | 1pm  | 1:15pm  | 1:30pm  | 1:45pm  |         |
|            |           | vover      | nbei   | 2020            | 0      |           | 2pm  | 2:15pm  | 2:30pm  | 2:45pm  |         |
| Mon        | Tue       | Wed        | Thu    | Fri             | Sat    | Sun       | 3pm  | 3:15pm  | 3:30pm  | 3:45pm  |         |
| 26         | 27        | 28         | 29     | 30              | 31     | 1         | 4pm  | 4:15pm  | 4:30pm  | 4:45pm  |         |
| 2          | 3         | 4          | 5      | 6               | 7      | 8         |      |         |         |         |         |
| 9          | 10        | 11         | 12     | $\overline{13}$ | 14     | 15        | 5pm  | 5:15pm  | 5:30pm  | 5:45pm  |         |
| 16         | 17        | 18         | 19     | 20              | 21     | 22        | 6pm  | 6:15pm  | 6:30pm  | 6:45pm  |         |
| 23         | 24        | 25         | 26     | 27              | 28     | 29        | 7pm  | 7:15pm  | 7:30pm  | 7:45pm  |         |
| 30         | 1         | 2          | 3      | 4               | 5      | 6         | 8pm  | 8:15pm  | 8:30pm  | 8:45pm  |         |
| $\bigcirc$ | Toda      | ay: 1:     | 3/11/  | 2020            |        |           | 9pm  | 9:15pm  | 9:30pm  | 9:45pm  | Cancel  |
|            |           |            |        |                 |        |           | 10pm | 10:15pm | 10:30pm | 10:45pm | Process |
|            |           |            |        |                 |        |           | 11pm | 11:15pm | 11:00pm | 11:45pm |         |
|            |           |            |        |                 |        |           | 12am | 12:15am | 12:30am | 12:45am |         |

Daily Job List

Every morning press OPEN DAILY JOB LIST this loads a list of jobs due today.

| Tabs by Date     |        |          |                  |               |       |           |  |        |
|------------------|--------|----------|------------------|---------------|-------|-----------|--|--------|
| 13/11/2020       | • <<   | >>       | Tab: Not S       | pecified      | •     |           |  |        |
| Friday 13 M      | Vovem  | ber 2020 | 2                |               |       |           |  |        |
|                  |        |          |                  |               |       |           |  |        |
| Created          | Time   | No# Cust | omer / Reference | e             | Qty B | alance Te |  |        |
| 13/11/2020 12:12 | 3PM    | 1 Lexi   |                  |               | 3     | £9.90     |  |        |
|                  |        |          |                  |               |       |           |  |        |
|                  |        |          |                  |               |       |           |  |        |
|                  |        |          |                  |               |       |           |  |        |
|                  |        |          |                  |               |       |           |  |        |
|                  |        |          |                  |               |       |           |  |        |
|                  |        |          |                  |               |       |           |  |        |
|                  |        |          |                  |               |       |           |  |        |
|                  |        |          |                  |               |       |           |  |        |
|                  |        |          |                  |               |       |           |  |        |
|                  |        |          |                  |               |       |           |  |        |
|                  |        |          |                  |               |       |           |  |        |
|                  |        |          |                  |               |       |           |  |        |
| <                |        |          |                  |               |       | •         |  |        |
| Number           | of Or  | ders:    | 1                |               |       | ,         |  | Report |
|                  | Not Re | eady     | •                |               | 1     |           |  |        |
| Exit             | Read   | dy       |                  | Flag as ready |       |           |  |        |
|                  |        |          |                  |               |       |           |  |        |

If the job is complete and ready for the customer to collect, highlight the job and select Flag as Ready.

You will be prompted to send a SMS to the customer select yes

| 13/11/2020 - CC >> Tab: Not Specified | 071234567      |
|---------------------------------------|----------------|
| Tab. Not Specified                    | Lexi           |
| <u>Friday 13 November 2020</u>        |                |
|                                       |                |
| Created Time No# Customer / Reference | Qty Balance Te |
| 13/11/2020 12:12 3PM 1 Lexi           | 3 £9.90 Cod    |
|                                       | Mini Cod       |
|                                       |                |
|                                       |                |
|                                       |                |
|                                       |                |
| Myepos Touch Software 83              |                |
|                                       |                |
| Send SMS that order is ready to Lexi? |                |
|                                       |                |
| Ver Ne                                |                |
| TES NO                                |                |
|                                       |                |
|                                       |                |
|                                       |                |
|                                       |                |
|                                       | Print          |
|                                       |                |
|                                       | , Report       |
| Number of Orders: 1                   |                |
| Not Ready<br>Flag as ready            | Open Order     |
| Reauy                                 |                |
|                                       |                |